## **Configurazione Android**

Impostazioni > Rete e Internet > Rete Mobile > Nomi punti di accesso. oppure cercare nelle impostazioni: **APN** o **Nomi punto di accesso**. Una volta in questo menù potete creare un nuovo APN premendo sul + o sui i tre puntini in alto a destra. Ecco le voci da utilizzare:

- Nome: iliad
- APN: iliad
- Centro MMS: http://mms.iliad.it
- MCC: 222
- MNC: 50
- Tipo APN: default,mms
- Tipo MVNO: GID
- Valore MVNO: F003

Le ultime due voci potrebbero non essere presenti. La voce Tipo APN può essere a scelta anche lasciata vuota. Premete quindi i tre puntini in alto destra e poi Salva